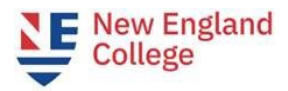

# 📑 Plan Ahead

Use this section to plan your registration for upcoming terms.

### **Creating a Plan**

#### Plans you have created for this term: 1

Term: Spring 2025 Semester

You are allowed a maximum of 5 plans for this term.

Create a New Plan

Under Registration, select **Plan Ahead.** This module should be used for terms with published schedules.

Select the desired term to **Create a New Plan** or edit an existing plan.

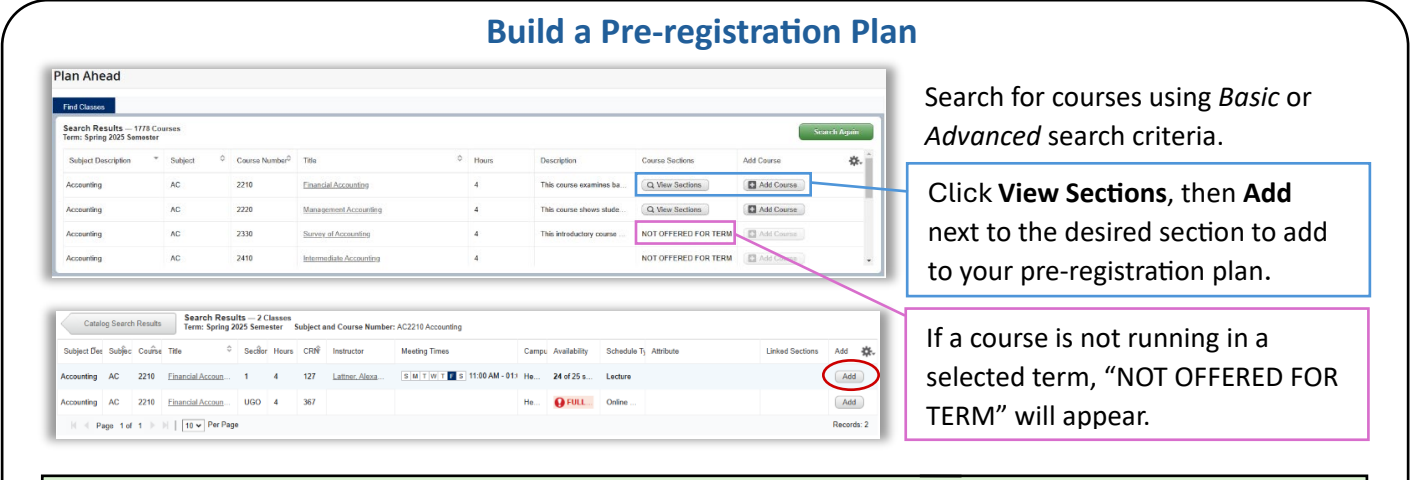

Use *View Sections* to build your pre-registration plan. Using the *Add Course* button will require a section to be selected at time of registration.

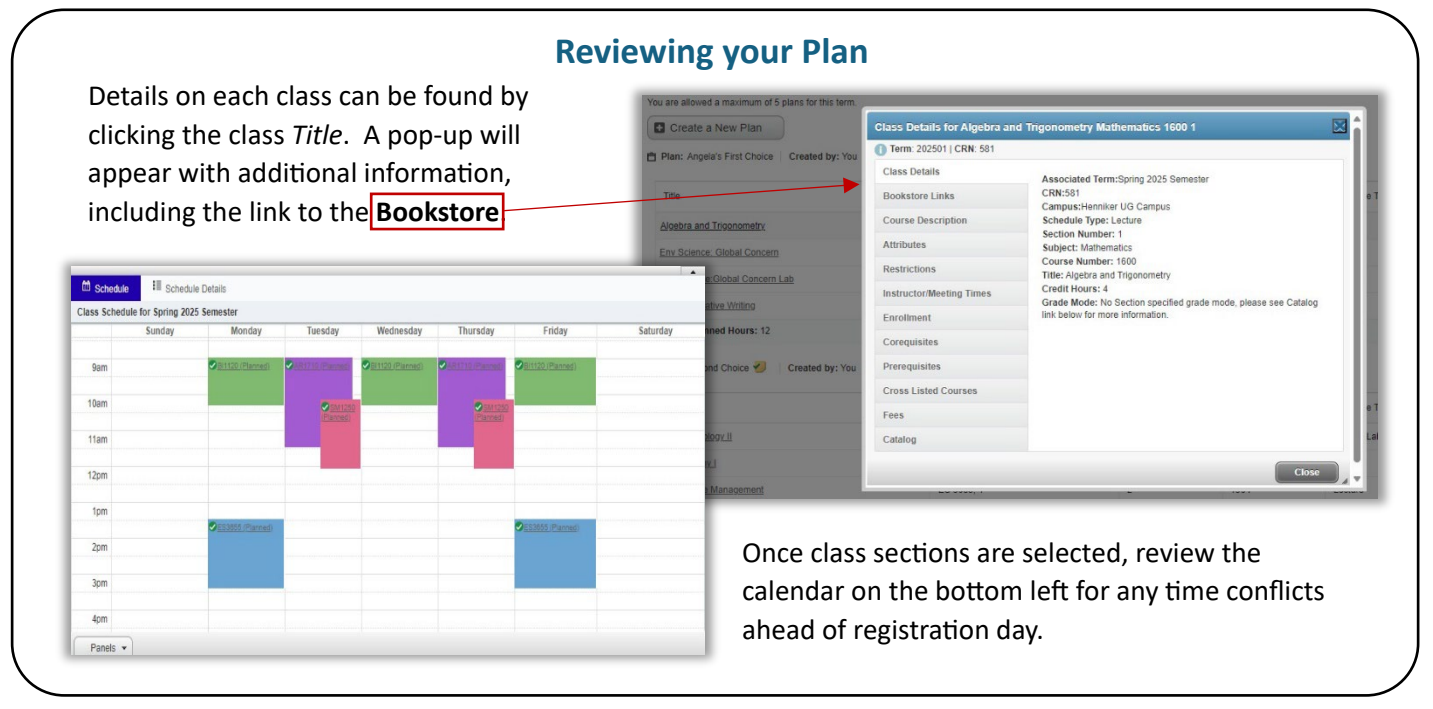

#### **Registrar's Office ◆** 603-428-2203 ◆ registrarsoffice@nec.edu

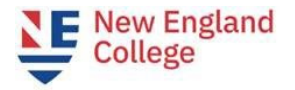

### Saving a Plan

To complete your plan, click the *Save Plan* button at the bottom of the page. Name your plan something that is meaningful to you and your advisor during the registration process.

| le                       | Details   | Hours C | CRN     | Schedule Type | Note    | Status      | Action | Plan Name First Choice |
|--------------------------|-----------|---------|---------|---------------|---------|-------------|--------|------------------------|
| ssessment and Assessm    | COUN 5920 | 3       |         |               | +       | Pending     | Add 🔻  |                        |
| counseling Theories/Tech | COUN 5510 | 3       |         |               | +       | Pending     | Add 👻  | Close Save             |
| luman Growth & Develop   | COUN 5140 | 3       |         |               | +       | Pending     | Add 👻  |                        |
|                          |           |         |         |               |         |             |        |                        |
| Add                      | addition  | alnote  | es by c | licking th    | he stic | ky note ico | n.     |                        |

The Summary panel will update the *Pending* status to a *Planned* status to indicate successful updates.

# **Reviewing All Plans**

After selecting a term, all plans created are visible and available for review. You can create up to 5 plans per term. Advisors may also create a plan for you to view.

| Greate a recir Plan                          |                             |       |      |               |                          |            |             |
|----------------------------------------------|-----------------------------|-------|------|---------------|--------------------------|------------|-------------|
|                                              |                             |       |      |               |                          |            |             |
| Plan: Angela's First Choice   Created by: Yo | a preserred                 |       |      |               |                          |            | Delete Edit |
| Tite                                         | Details                     | Hours | CRN  | Schedule Type | Instructor               | Grade Mode | Note 🔅      |
| Algebra and Trigonometry                     | MT 1600, 1                  | 4     | 581  | Lecture       | Button, Sarah (Primary)  | Normal     |             |
| Env Science: Global Concern                  | ES 1110, 1                  | 4     | 146  | Lecture       | Millch. Mark (Primary)   | Normal     |             |
| Env Science: Global Concern Lab              | ES 1110L, A                 | 0     | 147  | Lab           | Milich. Mark (Primary)   | Ungraded   |             |
| Intro to Creative Writing                    | CW 1100, 2                  | 4     | 1199 | Lecture       | Eachidge_B(van (Primary) | Normal     |             |
| Total Planned Hours: 12                      |                             |       |      |               |                          |            | Records: 4  |
| Plan: Second Choice 💞 Created by: Mo         | turui, Moana Make Preferred |       |      |               |                          |            |             |
|                                              | 4                           |       |      |               |                          |            |             |
| Title                                        | Details                     | Hours | CRN  | Schedule Type | Instructor               | Grade Mode | Note 🔅.     |
| A                                            | BI 1120, 1                  | 4     | 556  | LectureLab    | Cook. Geoffrey (Primary) | Normal     |             |
| General biology I                            | AR 1710.1                   | 4     | 2080 | Studio        | Samion_Gary (Primary)    | Normal     |             |
| Pholography.1                                |                             |       | 1064 | Lecture       | Milich, Mark (Primary)   | Normal     |             |
| Solid Waste Management                       | ES 3655, 1                  | 2     | 1504 |               |                          |            |             |

Click *Make Preferred* to mark a plan as preferred and push it to the top. You may have one preferred plan per term. Click *Edit* to edit registration or notes linked to a plan. You can edit plans created by you but cannot edit plans made for you by an advisor.

Plans allow you to add all classes on the plan at once when registration opens, saving you time.

See Registering from a Plan next.

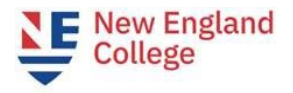

# **Registering from a Plan**

When registration opens, select the upcoming term from the **Terms Open for Registration** drop-down menu and select a plan from the **Plans** tab.

You can add singular classes with the *Add* button in a course's row, or all classes with the *Add All* button on the top right.

| egister from a plan.      |            |       |     |               |                           |            |      |                 |                            |
|---------------------------|------------|-------|-----|---------------|---------------------------|------------|------|-----------------|----------------------------|
| erm: Fall 2024 Semester   |            |       |     |               |                           |            |      |                 |                            |
| 🕶 📋 Plan: CJ Fall Plan    |            |       |     |               |                           |            |      |                 | Created by: You (Preferred |
| Title                     | Details    | Hours | CRN | Schedule Type | Instructor                | Grade Mode | Note | Course Sections | Add                        |
| luvenile Justice          | CJ 2460, 1 | 4     | 524 | Online Course | Mather. Chelsea (Primary) | Normal     |      | Q View Sections | Add                        |
| Corrections               | CJ 2010, 1 | 4     | 213 | Lecture       | Jones, Timothy (Primary)  | Normal     |      | Q View Sections | Add                        |
| ntro to Homeland Security | CJ 1230, 1 | 4     | 179 | Online Course | Peck_Michael (Primary)    | Normal     |      | Q View Sections | Add                        |

After reviewing your desired schedule for any time conflicts in the **Schedule** and **Summary** windows, click the **Submit** button in the bottom right of the **Summary** window.

| Summary                    |            |       |     |               |                         |                |   |  |  |
|----------------------------|------------|-------|-----|---------------|-------------------------|----------------|---|--|--|
| Title                      | Details    | Hours | CRN | Schedule Type | Status                  | Action         | * |  |  |
| Criminal Procedure         | CJ 2130, 1 | 4     | 121 | Lecture       | Errors Preventing Regis | Remove v       |   |  |  |
| Intro to Homeland Security | CJ 1230, 1 | 4     | 179 | Online Course | Registered              | None 🔻         |   |  |  |
| Intro to Criminal Justice  | CJ 1110, 1 | 4     | 120 | Lecture       | Errors Preventing Regis | Closed Section |   |  |  |

Successful registration for courses will appear with a green *Registered* status.

If a section is full or unavailable, you will need to select a different section and click **Submit** again.